CÔNG TY CỔ PHẦN GIÁO DỤC NOBEL VIỆT NAM

## HƯỚNG DẪN THAM GIA LỚP TRÊN MÁY TÍNH

Bước 1. Mở trình duyệt (Chrom hoặc Coc Coc)

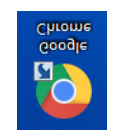

Bước 2. Copy link lớp học và paste vào trình duyệt

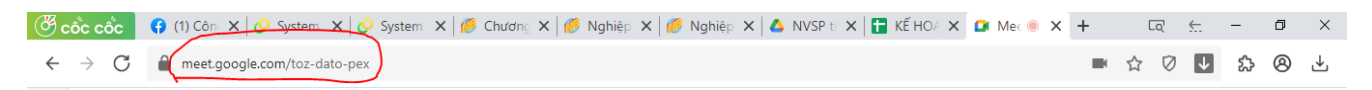

Bước 3. Bấm vào nút "Yêu cầu tham gia" và chờ giảng viên xác nhận

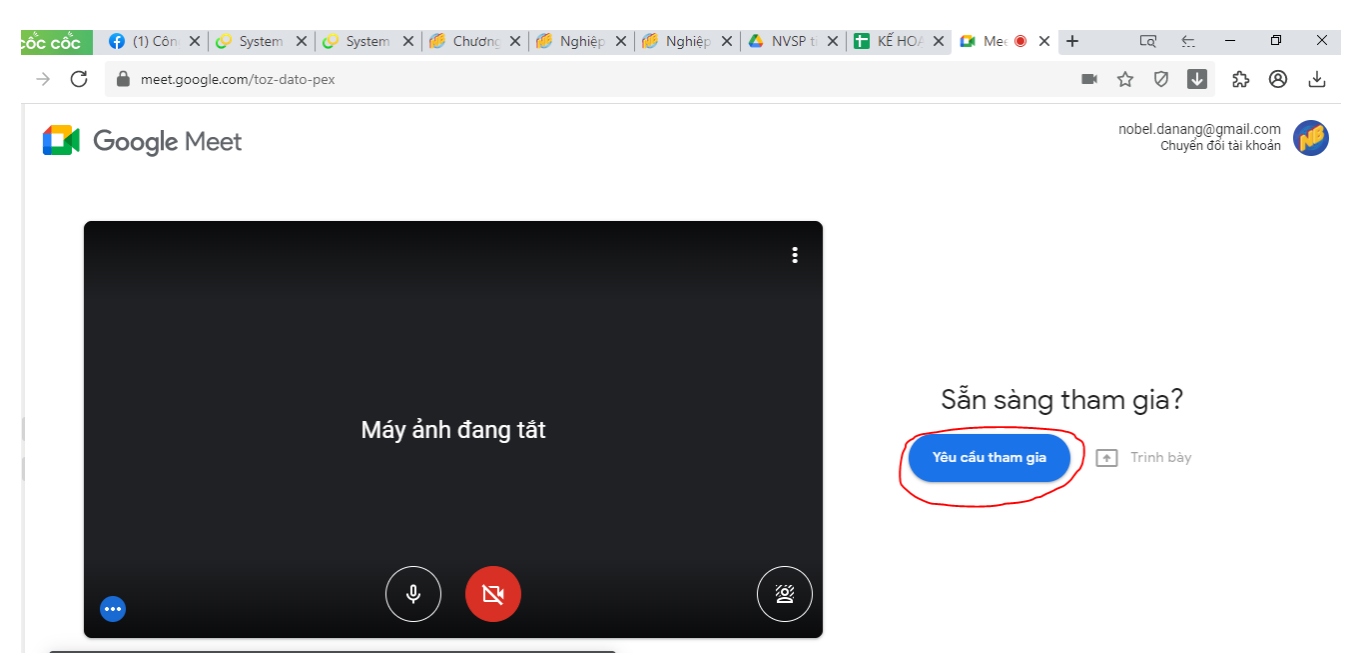

## HỌC TẬP VỚI <mark>GMAIL</mark> TRÊN ĐIỆN THOẠI

Bước 1. Chọn vào biểu tượng Gmail

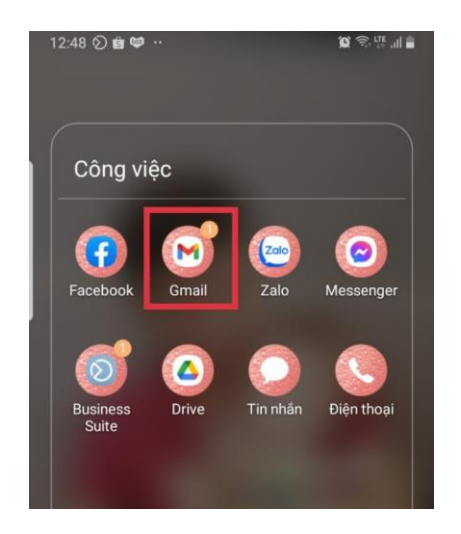

Bước 2. Chọn vào "họp mặt" và bấm chọn "Tham gia bằng mã

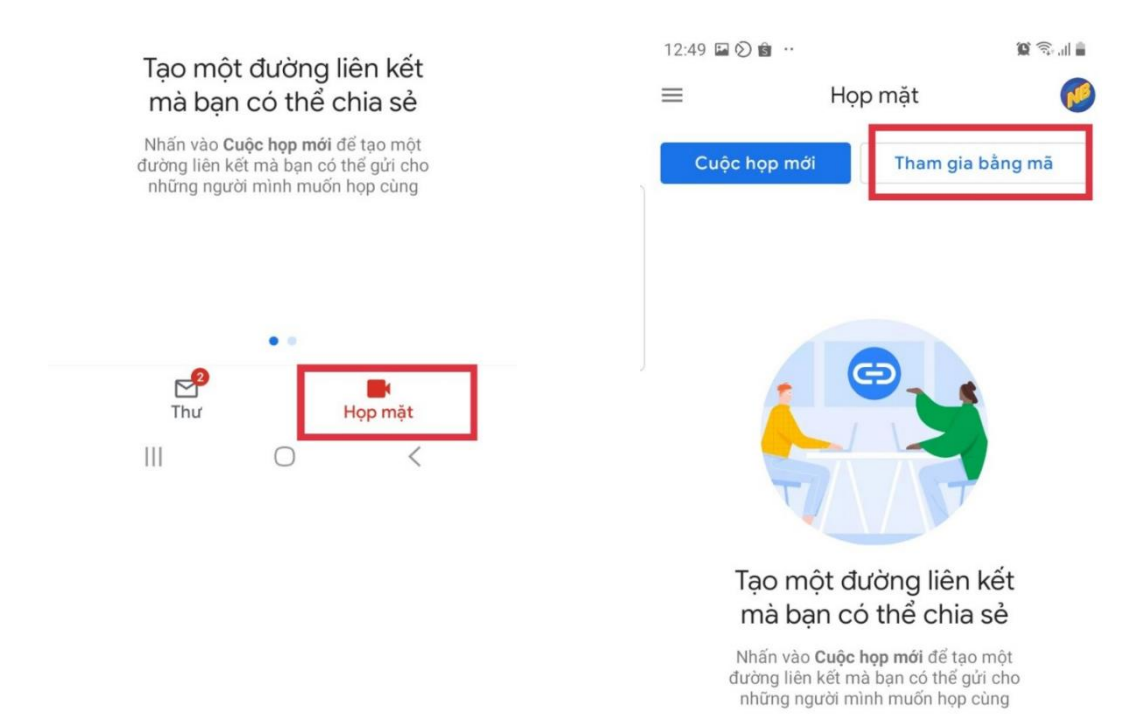

Bước 3 . Nhập mã lớp học của mình vào ô "Tham gia"

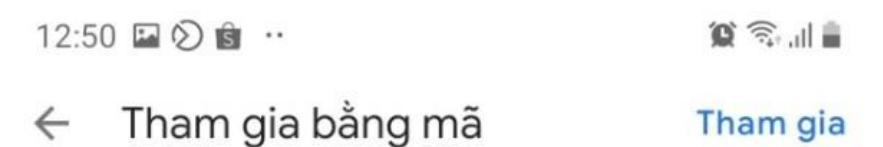

Nhập mã do người tổ chức cuộc họp cung cấp

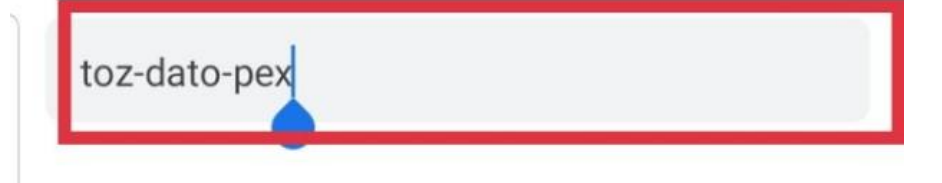

Bước 4. Chọn "Yêu cầu tham gia" và chờ xác nhận của giảng viên

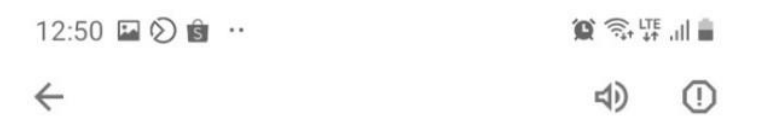

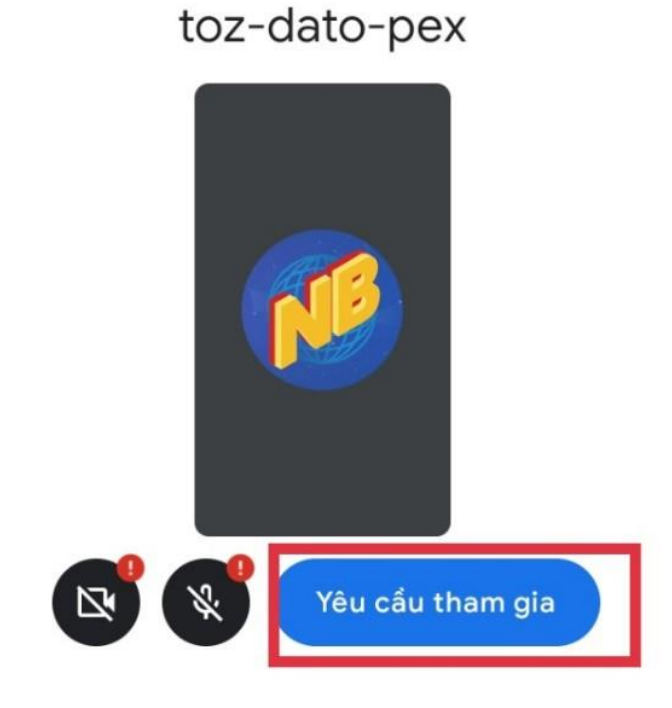

## HỌC TẬP VỚI <mark>GOOGLE MEET</mark> ĐIỆN THOẠI

Bước 1. Chọn vào biểu tượng Google Meet

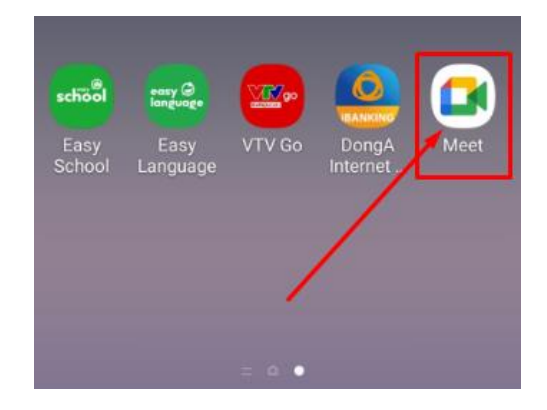

**Bước 2.** Chọn vào nút "Tiếp theo". Lưu ý: đối với trường hợp đăng nhập vào lần đầu tiên thì Điện thoại yêu cầu cấp quyền truy cập vào Micro và Máy ảnh thì quý cô chọn "Cho phép" nhé.

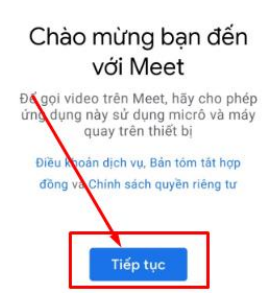

**Bước 3.** Chọn vào nút "Tham gia bằng mã". Nhập vào mã lớp học do giáo viên cung cấp nhé.

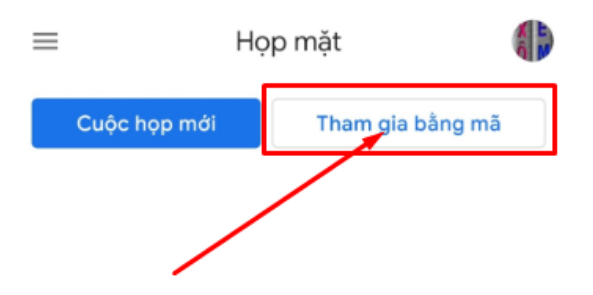

Bước 4. Chọn vào nút "Tham gia" và bắt đầu học.